## CvLink 9 Installation Instructions

## 1. Install CvLink9

1. Click the Download button. Once downloaded, open the CvLink 9.zip file and double-click CvLink 9.exe to begin installation. You'll be prompted for the password that was provided to you. Click Run, if prompted, and follow the instructions on the screen. We recommend keeping the installation defaults.

Note: If you are running Windows 7 or higher, it is highly recommended that you start the installation program by right-clicking on it and choosing the Run As Administrator command.

You must be logged on as the actual user when installing the program. If the actual user of the PC does not have install permissions, you can install via an Administrative logon, however, you'll need to call TradeSoft support to manually set up the ODBC data source configuration.

To start the CvLink 9 application, go to **Start | Programs | CvLink 9 | CvLink 9** or you can use the Desktop shortcut if you created one during installation.

## 2. Updating SQL Server ODBC 32 Bit Data Source

CabinetVision version 9 has the option of storing material information in either an Access or SQL Server database. If you opt for SQL Server, you'll need to edit the ODBC 32 Bit Data Source that the CV LINK 9 installer created. Instructions are in the CV Link 9 User's Guide. Via the start button, navigate to the CV Link 9 program group that the installer created:

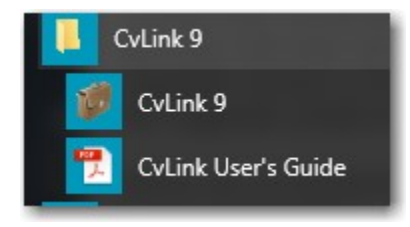

Click the CvLink 9 User's Guide. ODBC data source instructions start on page 2. You need to successfully edit the ODBC data source for CV Link 9 before you can use the program.